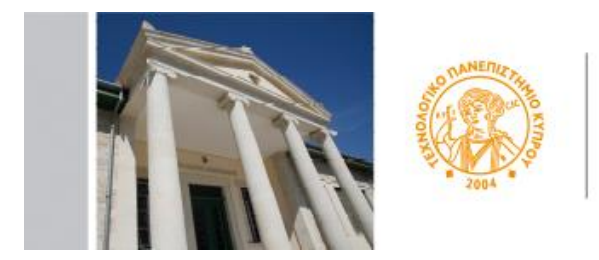

ΤΕΧΝΟΛΟΓΙΚΟ ΠΑΝΕΠΙΣΤΗΜΙΟ ΚΥΠΡΟΥ

# **CUT Portal**

### ΟΔΗΓΙΕΣ ΧΡΗΣΗΣ - ΥΠΟΒΟΛΗ ΑΙΤΗΣΗΣ ΓΙΑ ΠΡΟΓΡΑΜΜΑ ΣΠΟΥΔΩΝ

Για την υποβολή αίτησης σε προγράμματα σπουδών (προπτυχιακά ή μεταπτυχιακά), αν δεν είστε ήδη ενεργός φοιτητής στο Πανεπιστήμιο, θα πρέπει πρώτα να ακολουθήσετε μια σύντομη διαδικασία ώστε να αποκτήσετε κωδικούς για πρόσβαση στη Διαδικτυακή Πύλη του Πανεπιστημίου (CUT Portal).

#### Βήμα 1

Η διαδικασία αρχίζει από την ιστοσελίδα του Πανεπιστημίου, μέσω ενός συνδέσμου που εμφανίζεται στην κάθε προκήρυξη για θέσεις φοίτησης. Π.χ. για τα μεταπτυχιακά προγράμματα Μάστερ η διαδικασία υποβολή αίτησης αρχίζει στο <u>www.cut.ac.cy/masters</u>

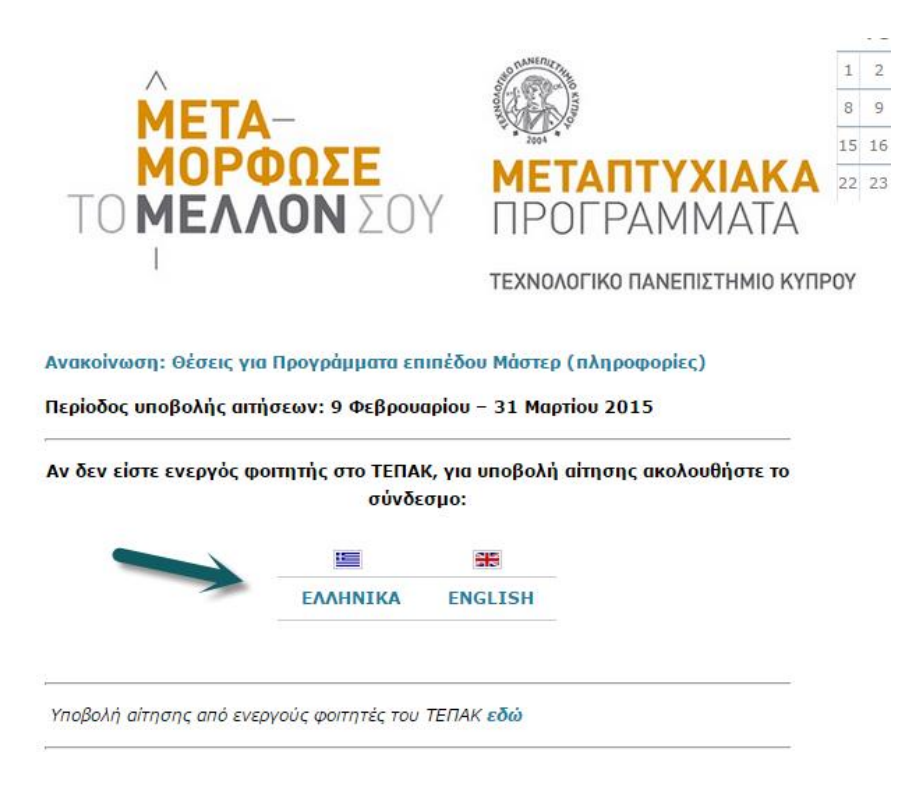

#### Βήμα 2

Ανάλογα με τη γλώσσα επιλογής, ανοίγει ένα νέο παράθυρο. Σας ζητείται να καταχωρήσετε ένα έγκυρο email και από κάτω να συμπληρώστε για σκοπούς ασφάλειας το κείμενο που εμφανίζεται στην εικόνα. Ακολούθως πατήστε Αποστολή

| AND AND AND AND AND AND AND AND AND AND | <mark>Καλωσορίσατε στο ΤΕΠΑΚ</mark><br>Δημιουργία Λογαριασμού για Εισαγωγή στο Πανεπιστήμιο       |
|-----------------------------------------|---------------------------------------------------------------------------------------------------|
|                                         | Εισάγετε έγκυρη διεύθυνση ηλεκτρονικού ταχυδρομείου για να παραλάβετε τους κωδικούς σας<br>Email: |
|                                         | Εισάγετε κείμενο από εικόνα                                                                       |

Θα λάβετε στο email που δηλώσατε (σε μερικά λεπτά) ένα μήνυμα από το Πανεπιστήμιο με οδηγίες για το επόμενο στάδιο. Αν για οποιοδήποτε λόγο δεν λάβετε email, επικοινωνήστε με το Πανεπιστήμιο, στο graduate@cut.ac.cy

#### Βήμα 3

To email που θα λάβετε σας ζητά να πατήσετε σε ένα σύνδεσμο, που οδηγεί σε ένα νέο παράθυρο στο οποίο πρέπει να καταχωρήσετε διάφορα προσωπικά στοιχεία ώστε να σας δημιουργηθεί λογαριασμός χρήστη στο Portal

| TIL STREAM                | Account creation for a                                       | at CUT<br>applicant Students                     |                                                                                     |
|---------------------------|--------------------------------------------------------------|--------------------------------------------------|-------------------------------------------------------------------------------------|
| Παρακαλώ συμπληρώστε ολα  | α πεοία με κεφαλαία γραμματά. Όλα τα πεοία είναι υποχρεωτικά | <ol> <li>Αφού υποβάλετε επιτύχωςτα πι</li> </ol> | ο κατω στοίχεια, να λαμετε στο email σας ενα μηνυμα με κωσικους προσβασης στη ∆ιασι |
| protopa@cytanet.com.cy    |                                                              |                                                  |                                                                                     |
| ΣΥΜΠΛΗΡΟΣΕ ΜΕ Α           |                                                              |                                                  |                                                                                     |
|                           |                                                              |                                                  |                                                                                     |
| * Name:                   | * Surname:                                                   |                                                  | * Father's Name:                                                                    |
| ΠΡΟΣΩΠΙΚΑ ΔΕΔΟ            | MENA                                                         |                                                  |                                                                                     |
| *Όνομα:                   |                                                              | * Επώνυμο:                                       |                                                                                     |
| * Υπηκοότητα:             | L]                                                           | *Φύλο:                                           | - •                                                                                 |
| *Ημερομηνία Γεννήσεως:    | 06.02.2015                                                   |                                                  |                                                                                     |
| *Δηλώστε ταυτότητα ή διαβ | ατήριο:                                                      |                                                  |                                                                                     |
| Ταυτότητα:                |                                                              | Διαβατήριο:                                      |                                                                                     |
| ΜΟΝΙΜΗ ΔΙΕΥΘΥΝ            | (H                                                           |                                                  |                                                                                     |
| *Χώρα:                    | đ                                                            | *Πόλη:                                           |                                                                                     |
| * Οδός:                   |                                                              | * Αριθμός Οικίας:                                |                                                                                     |
| * Ταχ.Κώδικας:            |                                                              |                                                  |                                                                                     |
| Τηλέφωνο:                 |                                                              | ή Κινητό:                                        |                                                                                     |

#### <u>Προσοχή στα ακόλουθα:</u>

Θα πρέπει να πληκτρολογήσετε όλους τους χαρακτήρες με ΚΕΦΑΛΑΙΑ.

Αρχικά, καταχωρείτε με αγγλικούς χαρακτήρες όνομα (name), επώνυμο (surname), και το όνομα του πατέρα σας (fathers name).

Ακολούθως, καταχωρείτε με ελληνικούς χαρακτήρες τα πεδία στα ΠΡΟΣΩΠΙΚΑ ΔΕΔΟΜΕΝΑ και στη ΜΟΝΙΜΗ ΔΙΕΥΘΥΝΣΗ.

Τα πεδία Υπηκοότητα και Χώρα απαιτούν συγκεκριμένες τιμές από ευρύ κατάλογο αναζήτησης. Για τους Κυπρίους και την Κύπρο είναι και στις δύο περιπτώσεις CY (μπορείτε να το πληροκτρολογήσετε χωρίς αναζήτηση).

Προσοχή στη δήλωση ταχυδρομικού κώδικα. Το σύστημα έχει μηχανισμό ελέγχου ώστε ο ταχυδρομικός κώδικας να συνάδει με τη χώρα που δηλώσατε.

Αφού συμπληρώσετε όλα πεδία, πατήστε Αποστολή.

Αν έχετε κάνει λάθος σε κάποιο πεδίο, το σύστημα θα σας ζητήσει να διορθώσετε.

Αν είναι όλα ορθά, όταν πατήσετε Αποστολή θα δείτε σχετικό μήνυμα επιτυχίας

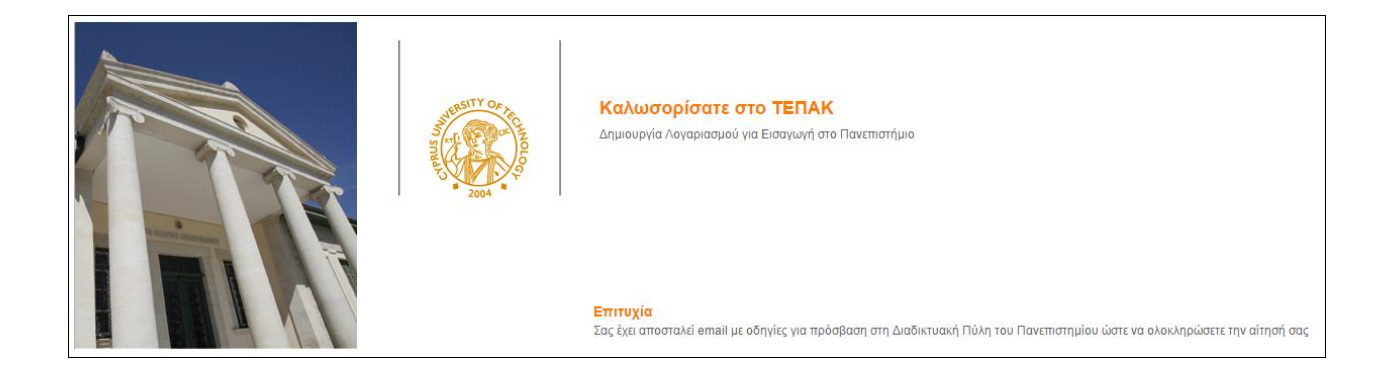

... και εντός μερικών λεπτών θα λάβετε email από το Πανεπιστήμιο.

#### Βήμα 4

Το δεύτερο email που θα λάβετε αναγράφει κωδικούς πρόσβασης (username / password) στη Διαδικτυακή Πύλη (Portal) του Πανεπιστημίου. Πατώντας στο σύνδεσμο που παρατίθεται στο τέλος του μηνύματος, ανοίγει ένα νέο παράθυρο στο οποίο καταχωρείτε τους κωδικούς που σας δόθηκαν για πρόσβαση στο Portal.

Για να πάτε απευθείας στο παράθυρο αυτό (αφορά ενεργούς φοιτητές ή όσους έχουν πάρει ήδη κωδικούς), ακολουθήστε <u>https://sis.cut.ac.cy/irj/portal</u>

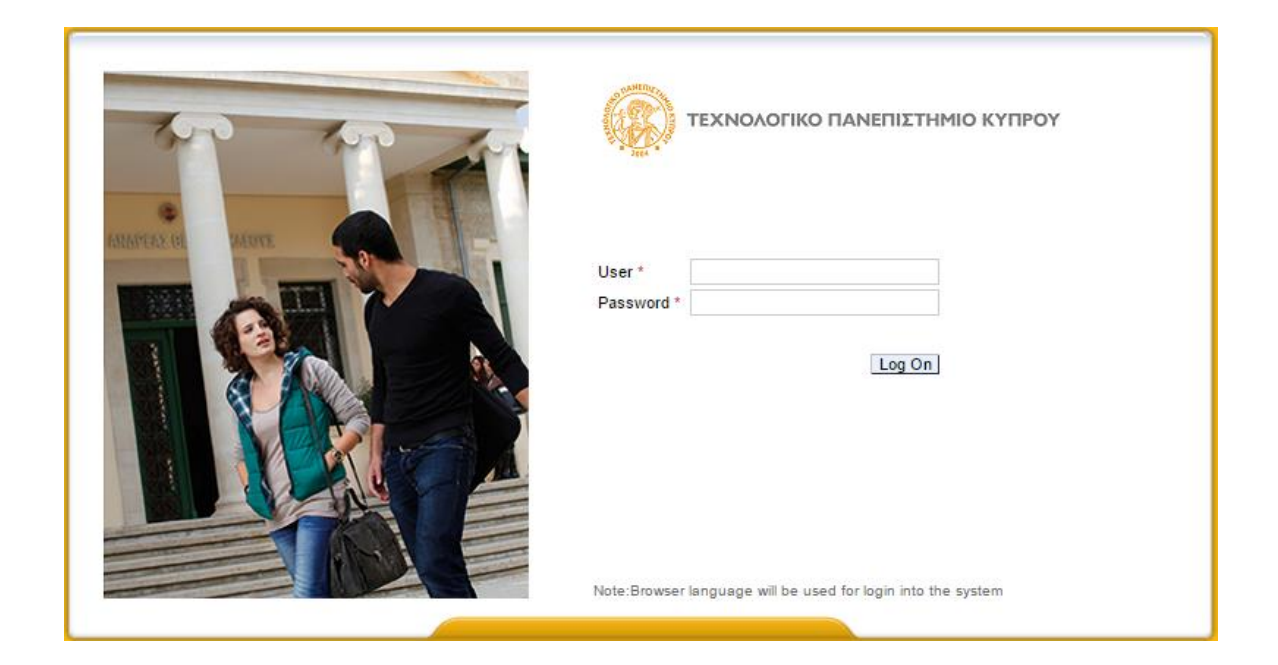

#### Βήμα 5

Έχετε εισαχθεί στο Portal. Εμφανίζεται μια οθόνη όπως η πιο κάτω:

| CYPRUS UNIVERSITY OF TECHNOLOGY                                    |                                                                                                    |                      |               |                |                 |                |  |
|--------------------------------------------------------------------|----------------------------------------------------------------------------------------------------|----------------------|---------------|----------------|-----------------|----------------|--|
| Υποψήφιος Σπουδαστής                                               |                                                                                                    |                      |               |                |                 |                |  |
| Y                                                                  | ′ποψήφιος Σπουδαστής > Απήσεις                                                                     | ; Εισαγωγής          |               |                |                 |                |  |
| <ul> <li>Αιτήσεις Εισαγωγής</li> <li>Διαμόρφωση Γλώσσας</li> </ul> | Όνομα ΠΡΩΤΟ<br>Κύρια Οργαν.Δομή<br>Κατάσταση<br>Πρόγρ. Σπουδών<br>Ακ.Σύμβουλος<br><b>Εισαγωγές</b> | ΠΑΠΑΣ, ΒΑΣΙΛΗΣ; *26. | 01.1972; Αρσε | νικό           |                 |                |  |
| -                                                                  | Δημιουργία                                                                                         |                      |               |                |                 |                |  |
|                                                                    | Πρόγραμμα Σπουδών                                                                                  | Κατάσταση αίτησης    | Ακαδ. Έτος    | Ακαδ. Περίοδος | Πρόγρ. επιλογής | Τύπος Εγγραφής |  |
|                                                                    |                                                                                                    |                      |               |                |                 |                |  |
|                                                                    |                                                                                                    |                      |               |                |                 |                |  |
|                                                                    |                                                                                                    |                      |               |                |                 |                |  |

Αν θέλετε να αλλάξετε τη γλώσσα, πατήστε στη Διαμόρφωση Γλώσσας. Η αλλαγή ενεργοποιείται αφού πατήσετε Έξοδος από το σύστημα και εισέλθετε ξανά. Η διαδικασία αυτή μπορεί να επαναλαμβάνεται.

| and a second                                                       | CYPRUS UNIVERSITY OF TECHNOLOGY                                                                                      |
|--------------------------------------------------------------------|----------------------------------------------------------------------------------------------------|
| Υποψήφιος Σπουδαστής                                               |                                                                                                    |
| <ul> <li>Αιτήσεις Εισαγωγής</li> <li>Διαμόρφωση Γλώσσας</li> </ul> | Υποψήφιος Σπουδαστής > Διαμόρφωση Γλώσσας<br>Η αλλαγή γλώσσα θα ενεργοποιηθεί με το επόμενο Login<br>Επιλογή γλώσσας |

Για τη Δημιουργία αίτησης σε πρόγραμμα, ακολουθήστε τα ακόλουθα βήματα:

1. Επιλέξτε το κουμπί Δημιουργία

| Κύρ<br>Πι<br><b>Εις</b> | Όνομα ΠΡΩΤΟΓ<br>אα Οργαν.Δομή<br>Κατάσταση<br>ρόγρ. Σπουδών<br>Ακ.Σύμβουλος<br><b>7αγωγές</b> | ΊΑΠΑΣ, ΒΑΣΙΛΗΣ; *26. | 01.1972; Αρσε | VIKÓ           |                 |                |  |
|-------------------------|-----------------------------------------------------------------------------------------------|----------------------|---------------|----------------|-----------------|----------------|--|
| Δ                       | ημιουργία<br>Πρόγραμμα Σπουδών                                                                | Κατάσταση αίτησης    | Ακαδ. Έτος    | Ακαδ. Περίοδος | Πρόγρ. επιλογής | Τύπος Εγγραφής |  |
|                         |                                                                                               |                      |               |                |                 |                |  |

## 2. Επιλέξτε το κουμπί Επιλογή Τύπου Αίτησης:

| Δημιουργία Νέας Αίτησης Εισαγωγ | ής                 |                   |  |  |  |
|---------------------------------|--------------------|-------------------|--|--|--|
| < Πίσω                          |                    |                   |  |  |  |
| Τύπος Εισαγωγής και Πρ          | όγραμμα Σπουδώ     | ών                |  |  |  |
| Επιλογή Τύπου Αίτησης           | ~                  | ]                 |  |  |  |
| Επιλογή Προγράμματος Σπουδών    | Πρόγραμμα Επιλογής | Πρόγραμμα Σπουδών |  |  |  |
| Ο πίνακας δεν περιέχει δεδομένα |                    |                   |  |  |  |
|                                 | I o managoer nepre |                   |  |  |  |

3. Επιλέξτε από την λίστα τον Τύπο Αίτησης (π.χ. Μεταπτυχιακά):

| Δημιουργία Νέας Αίτησης Εισαγωγ | ής                 |                   |
|---------------------------------|--------------------|-------------------|
| < Πίσω                          |                    |                   |
| Τύπος Εισαγωγής και Προ         | όγραμμα Σπουδώ     | v                 |
| Επιλογή Τύπου Αίτησης           | Μεταπτυχιακά 🗸     |                   |
| Επιλογή Προγράμματος Σπουδών    | Πρόγραμμα Επιλογής | Πρόγραμμα Σπουδών |
|                                 | 1                  |                   |
|                                 | 2                  |                   |
|                                 | 3                  |                   |
|                                 |                    |                   |

4. Μπορείτε να υποβάλετε αίτηση σε μέχρι τρία προγράμματα. Αναζητήστε στη λίστα το πρόγραμμα που σας ενδιαφέρει. Περιλαμβάνονται τα προγράμματα που προσφέρονται τη δεδομένη περίοδο, σύμφωνα με τον Τύπο Αίτησης.

| Πρόγραμμα Επιλογής | Πρόγραμμα Σπουδών                     |   |
|--------------------|---------------------------------------|---|
| 1                  | Μάστερ Διαχείριση Ενεργειακών Πόρων   | ~ |
| 2                  | Μάστερ Ναυτιλιακά & Χρηματοοικονομικά | ~ |
| 3                  | Μάστερ Βιοτεχνολογία Φυτών            | ~ |

5. Για κάθε Τύπο Αίτησης απαιτείται να επισυνάψετε ορισμένα δικαιολογητικά. Αν δεν επισυνάψετε όλα τα δικαιολογητικά που απαιτούνται, η αίτηση σας μπορεί να αποθηκευτεί, ωστόσο δεν θα τύχει οποιασδήποτε αξιολόγησης. Για να εισάγεται συνημμένα αρχεία (δικαιολογητικά), πατήστε στην κάθε περίπτωση το κουμπί Επιλογή Αρχείου και επιλέξτε το ανάλογο αρχείο από το χώρο που το έχετε τοποθετήσει στον υπολογιστή σας. Το αρχείο μπορεί να είναι σε οποιαδήποτε μορφή (πχ. pdf, jpeg, word, κ.ά)

| Συνημμένα                                                                       |        |                                               |                    |
|---------------------------------------------------------------------------------|--------|-----------------------------------------------|--------------------|
| Περιγραφή                                                                       | Αρχείο |                                               |                    |
| Α/\/Α ΠΙΣΤΟΠΟΙΗΤΙΚΑ ΚΑΙ ΕΓΓΡΑΦΑ                                                 |        | Επιλογή αρχείου Δεν επιλέχθηκε κανένα αρχείο. | 🗖 Προσθήκη γραμμής |
| ΑΝΑΛΥΤΙΚΕΣ ΒΑΘΜΟΛΟΓΙΕΣ ΣΠΟΥΔΩΝ                                                  |        | Επιλογή αρχείου Δεν επιλέχθηκε κανένα αρχείο. | 📑 Προσθήκη γραμμής |
| ΑΝΤΙΓΡΑΦΑ ΠΤΥΧΙΩΝ (Η ΒΕΒΑΙΩΣΗ ΕΠΙΚΕΙΜΕΝΗΣ ΑΠΟΦΟΙΤΗΣΗΣ)                          |        | Επιλογή αρχείου Δεν επιλέχθηκε κανένα αρχείο. | 📑 Προσθήκη γραμμής |
| ΑΝΤΙΓΡΑΦΟ ΠΟΛΙΤΙΚΗΣ ΤΑΥΤΟΤΗΤΑΣ Ή ΔΙΑΒΑΤΗΡΙΟΥ                                    |        | Επιλογή αρχείου Δεν επιλέχθηκε κανένα αρχείο. | 📑 Προσθήκη γραμμής |
| ΒΙΟΓΡΑΦΙΚΟ ΣΗΜΕΙΩΜΑ                                                             |        | Επιλογή αρχείου Δεν επιλέχθηκε κανένα αρχείο. | 📑 Προσθήκη γραμμής |
| ΠΙΣΤΟΠΟΙΗΤΙΚΑ ΕΠΑΡΚΕΙΑΣ ΤΗΣ ΕΛΛΗΝΙΚΗΣ ΚΑΙ ΑΓΓΛΙΚΗΣ ΓΛΩΣΣΑΣ                      |        | Επιλογή αρχείου Δεν επιλέχθηκε κανένα αρχείο. | 📑 Προσθήκη γραμμής |
| ΣΥΝΤΟΜΗ ΕΚΘΕΣΗ (>500 ΛΕΞΕΙΣ) ΜΕ ΠΡΟΣΩΠΙΚΟΥΣ ΣΤΟΧΟΥΣ ΚΑΙ ΕΡΕΥΝΗΤΙΚΑ ΕΝΔΙΑΦΕΡΟΝΤΑ |        | Επιλογή αρχείου Δεν επιλέχθηκε κανένα αρχείο. | 📑 Προσθήκη γραμμής |

Για να προσθέσετε και άλλο δικαιολογητικό, πρέπει να επιλέξετε το κουμπί Προσθήκη γραμμής.

6. Με το κουμπί Αποθήκευση καταχωρείται (υποβάλλεται) η αίτηση.

| Δημιουργία Νέας Αίτησης Εισαγωγι<br>< Πίσω | ίς                 |                                       |
|--------------------------------------------|--------------------|---------------------------------------|
| Τύπος Εισαγωγής και Πρά                    | όγραμμα Σπουδώ     | v                                     |
| Επιλογή Τύπου Αίτησης                      | Μεταπτυχιακά 🗸     |                                       |
| Επιλογή Προγράμματος Σπουδών               | Πρόγραμμα Επιλογής | Πρόγραμμα Σπουδών                     |
|                                            | 1                  | Μάστερ Διαχείριση Ενεργειακών Πόρων   |
|                                            | 2                  | Μάστερ Ναυτιλιακά & Χρηματοοικονομικά |
|                                            | 3                  | Μάστερ Βιοτεχνολογία Φυτών            |
|                                            |                    |                                       |

7. Ορισμένα προγράμματα απαιτούν να δηλώσετε τα στοιχεία δύο ατόμων από τον ακαδημαϊκό ή/και επαγγελματικό χώρο που θα μπορούσαν να δώσουν Συστάσεις για εσάς. Αν έχετε επιλέξει προγράμματα που έχουν τέτοια προϋπόθεση, θα πρέπει να επιλέξετε το κουμπί Συστατική Επιστολή Από (κάτω από τις Συστάσεις):

| Κύρια Δεδομένα Φοιτι      | ητή                  |                |              |                    |
|---------------------------|----------------------|----------------|--------------|--------------------|
| 📙 Αποθήκευση              |                      |                |              |                    |
| Συστάσεις                 |                      |                |              |                    |
| 📃 Ελοστατική Επιστολή Απά | ο                    | σύστασης 🛛 🥒 Ε | πεξεργασία π | ροσώπου συστατικής |
| Ονοματεπώνυμο             | Περιγραφή Διεύθυνσης | Τηλέφωνο       | Κινητό       | Δ/νση E-Mail       |
|                           |                      |                |              |                    |
|                           |                      |                |              |                    |
|                           |                      |                |              |                    |
|                           |                      |                |              |                    |

Στο παράθυρο που ανοίγει καταχωρήστε τα στοιχεία του ατόμου που θα θέλατε να αποταθεί το Πανεπιστήμιο ώστε να ζητήσει, αν το επιθυμεί, Συστάσεις για εσάς. Τα πεδία με αστερίσκο (\*) είναι υποχρεωτικά.

| Εισαγωγή                   |    |         | + |
|----------------------------|----|---------|---|
| Σύσταση                    |    |         |   |
| *Ονομα:                    |    |         |   |
| * Επώνυμο:                 |    |         |   |
| Οδός:                      |    |         |   |
| Αριθμός Οικίας:            |    |         |   |
| Πόλη:                      |    |         |   |
| Ταχ.Κώδικας:               |    |         |   |
| * Χώρα:                    |    |         |   |
| Περιοχή:                   |    |         |   |
| * Τηλέφωνο:                |    |         |   |
| Κινητό:                    |    |         |   |
| <sup>*</sup> Δ/νση E-Mail: |    |         |   |
|                            |    |         |   |
|                            | OK | Ακύρωση |   |

8. Όσο είναι ανοικτή η προθεσμία υποβολής αιτήσεων έχετε τη δυνατότητα να αλλάξετε την αίτηση/τις αιτήσεις σας, μέσα από το portal (<u>https://sis.cut.ac.cy/irj/portal</u>), να δημιουργήσετε νέα αίτηση με το κουμπί Δημιουργία, να επιλέξετε μία ήδη υπάρχουσα, να τη διαγράψετε με τη Διαγραφή αίτησης και να αλλάξετε τα συνημμένα με το κουμπί Αλλαγή Συνημμένων.

| Όνομα ΠΡΩΤΟΠΑΠΑΣ, ΒΑΣΙΛΗΣ; *2<br>Κύρια Οργαν.Δομή<br>Κατάσταση<br>Πρόγρ. Σπουδών<br>Ακ.Σύμβουλος<br>Ξισαγωγές | 26.01.1972; Αρσενικό |            |                     |                   |                |
|----------------------------------------------------------------------------------------------------|----------------------|------------|---------------------|-------------------|----------------|
| Δημιουργία 🗧 Διαγραφή αίτησης                                                                                 | Αλλαγή συνημμένων    |            |                     |                   |                |
| Προγραμμα Σπουοών                                                                                             | κατασταση αιτησης    | Ακαο. Έτος | Ακαο. Περισσος      | Ι Ιρογρ. επιλογης | Ιυπος Εγγραφης |
| Μαστερ Διεθνης Διοικηση Τουρισμου                                                                             | Δημιουργημενη        | 2015-2016  | Φθινοπωρινο Εξαμηνο | 1η Επιλογη        | Μεταπτυχιακα   |
| Μάστερ Ναυτιλιακά & Χρηματοοικονομικά                                                                         | Δημιουργημένη        | 2015-2016  | Φθινοπωρινό Εξάμηνο | 2η Επιλογή        | Μεταπτυχιακά   |
| Μάστερ Διαδραστικά Πολυμέσα                                                                                   | Δημιουργημένη        | 2015-2016  | Φθινοπωρινό Εξάμηνο | 3η Επιλογή        | Μεταπτυχιακά   |
|                                                                                                    |                      |            |                     |                   |                |
|                                                                                                    |                      |            |                     |                   |                |

Με το κουμπί Αποθήκευση καταχωρούνται οι αλλαγές.

 Εφόσον δημιουργήσετε τις αιτήσεις στα προγράμματα που επιθυμείτε μέσω της διαδικασίας εισαγωγής που επιλέξατε και επισυνάψατε όλα τα απαραίτητα πιστοποιητικά όπως σας υποδείχτηκε στο σημείο 5.

Αν αντιμετωπίσετε δυσκολία σε οποιοδήποτε στάδιο, επικοινωνήστε με το Πανεπιστήμιο στο email <u>Studies@cut.ac.cy</u>